## PROGRAMAR CODIGOS DE USUARIO DESDE PANEL DEL OPERADOR RICOH MP C3003-3503-4503

Pulsar:

- $\bigcirc/\square23$   $\rightarrow$  "Ajustes del sistema"  $\rightarrow$  "Herramientas admin."  $\rightarrow$  $\rightarrow$  "Gestión de la libreta de direcciones"  $\rightarrow$  "Nuevo Programa".
- Junto a la viñeta "Nombre" pulsamos "Cambiar", e introducimos el nombre del usuario con el teclado que aparece en pantalla y pulsamos "OK".
- Pulsar "Info. Autent.", introducimos el código para este usuario y pulsamos #.
- Pulsar "Av. pag." (2 veces) y seleccionamos las funciones a las que queremos dar acceso a este usuario (normalmente seleccionaremos "Copiadora"), pulsar "OK".
- Pulsar "Nuevo Programa" para programar un nuevo código o "Salir" si hemos terminado.
- Una vez terminado de programar todos los códigos tenemos que indicarle a la máquina que solicite el código para su funcionamiento:
  - $\bigcirc/\square$  "Ajustes del sistema"  $\rightarrow$  "Herramientas admin."  $\rightarrow$  $\rightarrow$  "Av. Pag."  $\rightarrow$  "Gestión de autenticación de usuario"  $\rightarrow$  "Autent. cód. usu.", y seleccionamos las funciones que queremos que la máquina controle con los códigos de usuario (normalmente seleccionaremos "*Copiadora*").

Una vez hecho todo esto para volver a la pantalla de copiado pulsaremos ↓/ [123], en la pantalla de la máquina nos solicitará entonces el código de usuario, lo introducimos con el teclado numérico y confirmamos pulsando **OK** (en la pantalla), esto hay que hacerlo cada vez que encendamos la máquina, al terminar de utilizar la máquina con este código, para evitar que quien venga después nos anote copias en nuestro código pulsamos el botón rojo y sin soltarlo pulsamos el amarillo, la máquina volverá a la pantalla de solicitud de código de usuario, en caso de no hacer esto la máquina automáticamente lo borrará y volverá a dicha pantalla transcurrido un minuto desde que se dejó de utilizar.